## 0037ダイヤラーの使い方 (Android 版)

はじめに

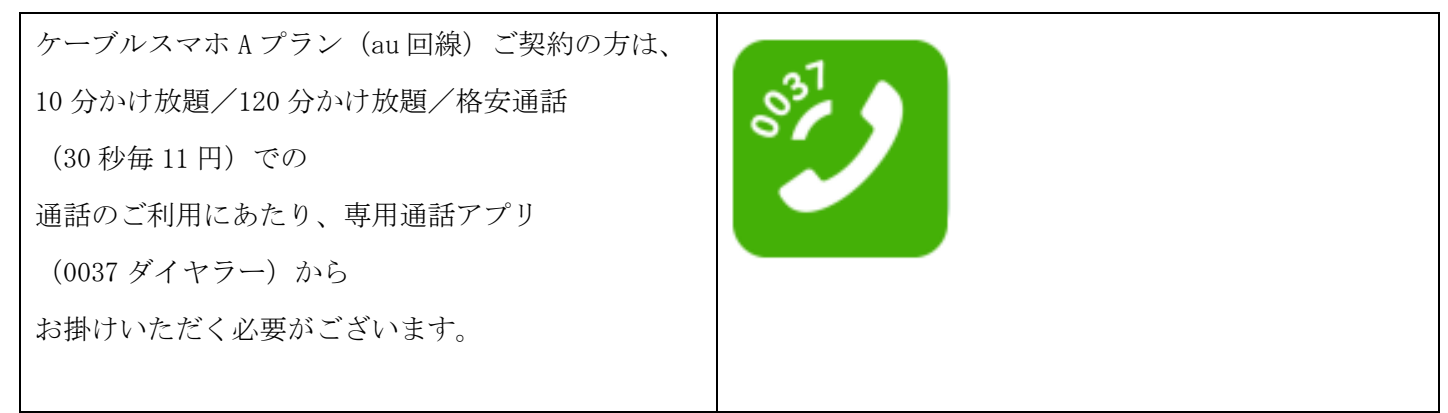

アプリの取得と設定方法

手順 1 Play ストアを起動する

| 【Play ストア】をタップして下さい。<br>※【Play ストア】のアイコンは端末によって異なる<br>場合がございます。 | Play ストア |  |
|-----------------------------------------------------------------|----------|--|
|-----------------------------------------------------------------|----------|--|

手順2アプリを検索しインストールする

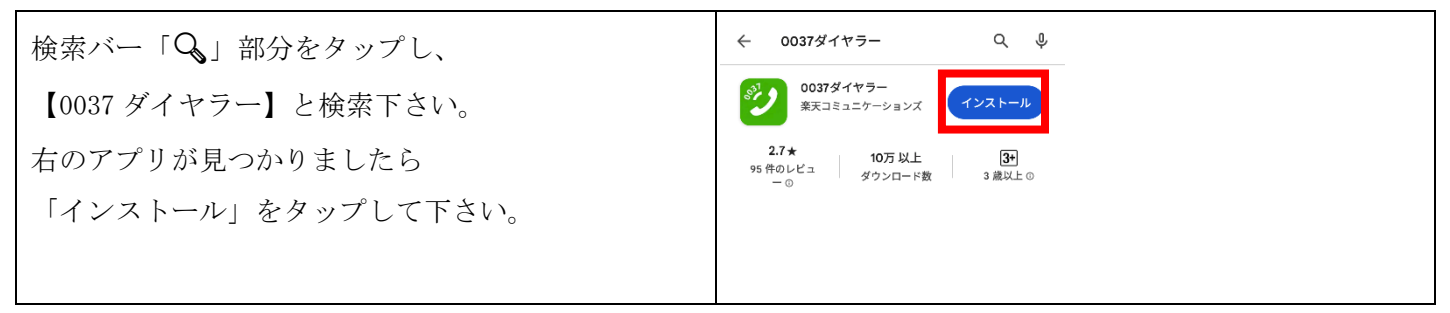

手順3アプリを開き起動する。

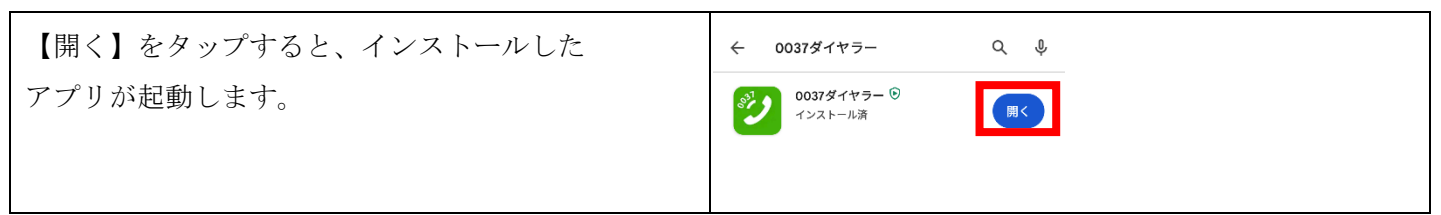

手順4 アプリからの許可申請

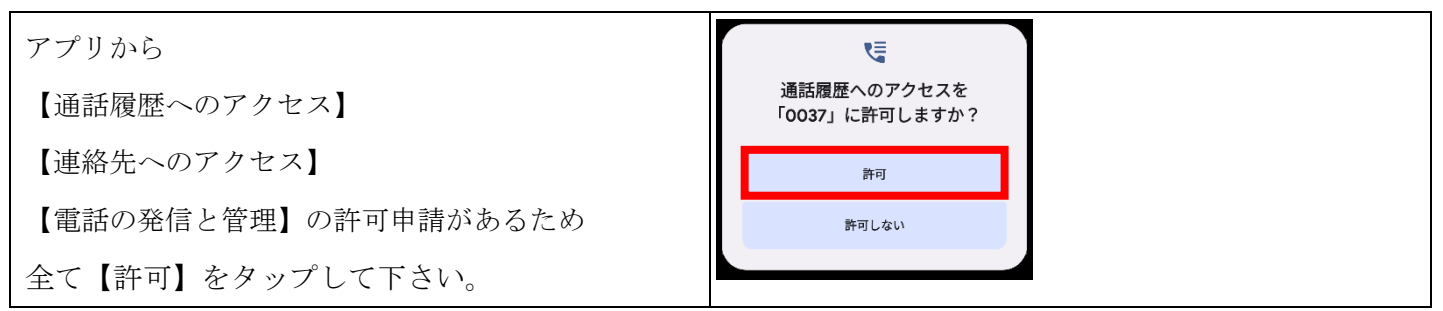

手順5 アプリの設定

| サービス選択から                       | サービス選択                      |
|--------------------------------|-----------------------------|
| 【設定画面から設定】をタップし、               | モバチョ                        |
| 【発信時選択画面設定】をタップすると             | モバチョ050                     |
|                                | モバイル通話録音                    |
|                                | 設定画面から設定                    |
| 七の画面が出るため                      |                             |
|                                | 発信時に表示するサービス名を選択して<br>ください。 |
| 【通常発信】と【他の付加番号を設定】に            | □ モバチョ                      |
| チェックを入れて、サービス名に                | □ モバチョ050                   |
| 【格安通話/10分かけ放題/120分かけ放題】の       | □ モバイル通話録音                  |
| いずれかを記入してください                  |                             |
|                                | ▶ 他の19加番号を設定<br>格安通話/○分かけ放題 |
| 最後に、                           | 0037 - 692                  |
|                                | キャンセル OK                    |
| 0037-【 <mark>692</mark> 】と入力し、 |                             |
|                                |                             |
| 【OK】をタップして下さい。                 |                             |
|                                |                             |

以上で、0037ダイヤラーを利用するにあたり、必要な設定は完了となります。

## ご利用方法

## 手順1

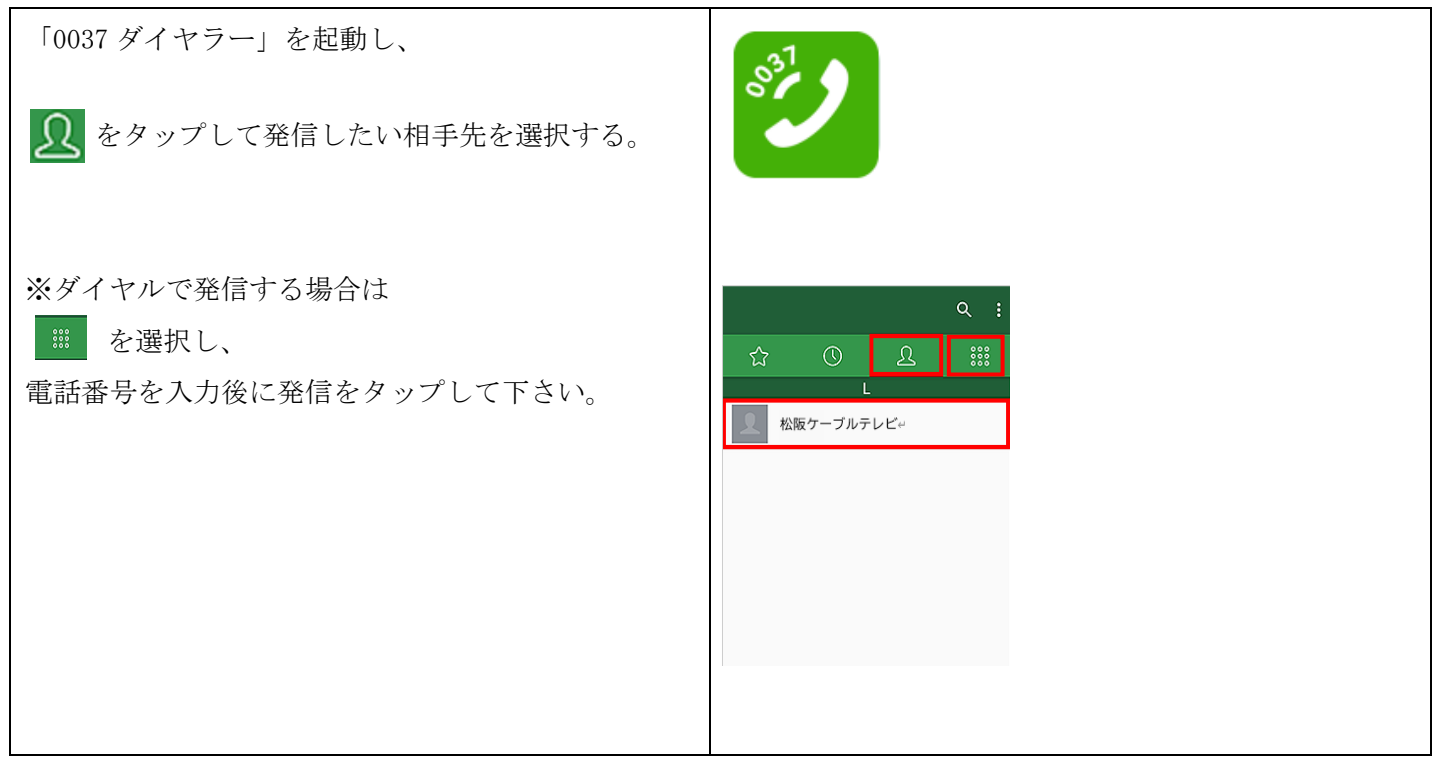

## 手順 2

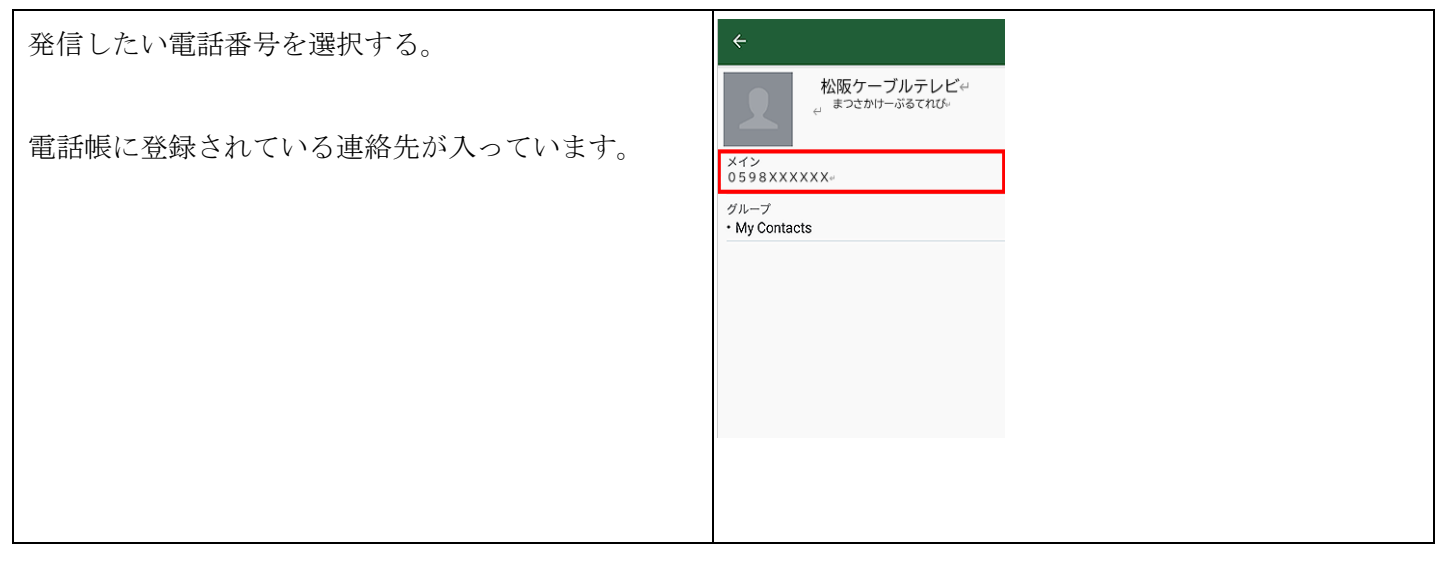

手順 3

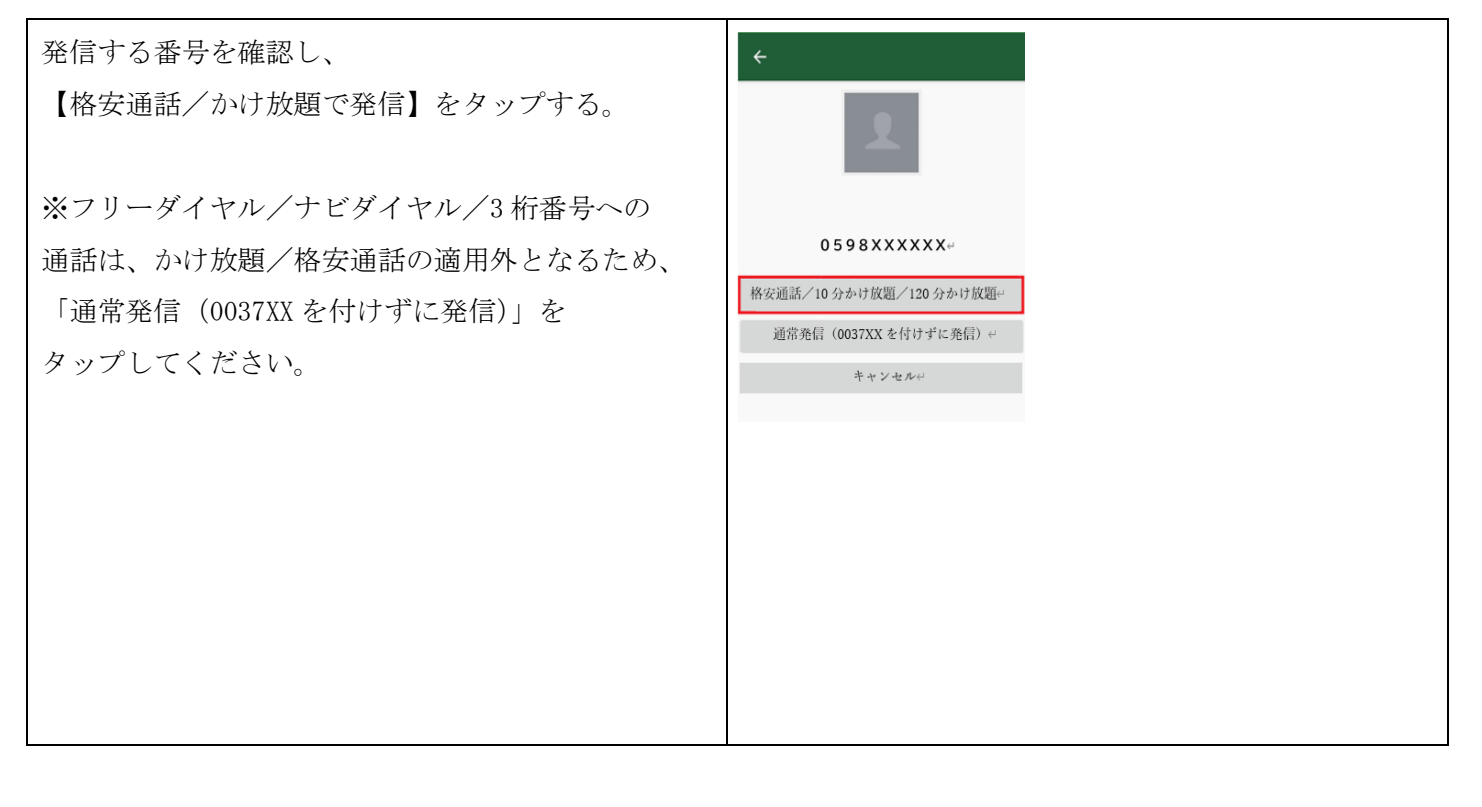